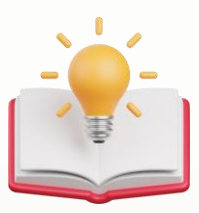

# How to Customize Transaction report with second page Term and Condition

### Scenario:

4.How to create extra page at last page to let user put many Term&Condition? (eg: the invoice got 1 page, then need page2 for T&C)

(eg: the invoice got 2 pages, then need page3 for T&C)

#### 11:297

#### **Result:**

| AA<br>Tel: 016<br>Website: AAA E                                                                                                    | <b>JAASGASGSGAS</b><br>AA AAA AA AA<br>58539587 Fax: {Fax}<br>Email: kahpoh6666@gmail.con | 1                                              | Web                           | KAPOasSGasGSGaS(AAA)<br>AAA AAA AA AA<br>Tel: 0168539587 Fax: {Fax}<br>site: AAA Email: kahpoh666@gmail.com |                       |  |
|----------------------------------------------------------------------------------------------------|-------------------------------------------------------------------------------------------|------------------------------------------------|-------------------------------|----------------------------------------------------------------------------------------------------|-----------------------|--|
| Sales Invoice                                                                                                    |                                                                                           | INV2402/001                                    | Sales Invoice                 |                                                                                                    | INV2402/001           |  |
| siii To:<br>Ni Cafe Sdn Bhd                                                                                                    | Agent:                                                                                    | Date:<br>Feb 23, 2024                          | BIII To:<br>Ali Cafe Sdn Bhd  | Agent:                                                                                                    | Date:<br>Feb 23, 2024 |  |
| el No.:<br>Registration No.:                                                                                                    | Term:<br>C.O.D.                                                                           | Reference No.:                                 | Tel No.:<br>Registration No.: | Term:<br>C.O.D.                                                                                             | Reference No.:        |  |
| ttention:                                                                                                    | Due Date:<br>Feb 23, 2024                                                                 | DO No.:                                        | Attention:                    | Due Date:<br>Feb 23, 2024                                                                                   | DO No.:               |  |
| CODE DESCRIPTION                                                                                                    | ατγ υοм                                                                                   | UNIT PRICE AMOUNT                              | CODE DESCRIPTION              | άτη που π                                                                                                   | NIT PRICE AMOUNT      |  |
|                                                                                                    |                                                                                           |                                                |                               |                                                                                                    |                       |  |
|                                                                                                    |                                                                                           |                                                |                               |                                                                                                    |                       |  |
| AALAYSIAN RINGGIT ONE HUNDRED<br>ERNS AND CONDITIONS:<br>AIC INSIDES SHOULD BE COSSEED AND IMBOR DAY SHITE TO<br>KARPASIAS                                                                                                    | TAXABL<br>TOTA                                                                            | E AMOUNT 100.00<br>TAX 0.00<br>L AMOUNT 100.00 |                               |                                                                                                    |                       |  |
| VALAYSIAN RINGGIT ONE HUNDRED<br>ERNS AND CONCITIONS:<br>All cheques should be cossed and mode payeole to<br><i>KAPPasaas</i><br>Goode soit we rether returnable nor refundable. Otherwise, a<br>cancellation file of 20% on purchases since will be imposed. | TAXABL<br>TOTA                                                                            | E AMOUNT 100.00<br>TAX 0.00<br>L AMOUNT 100.00 |                               |                                                                                                    |                       |  |

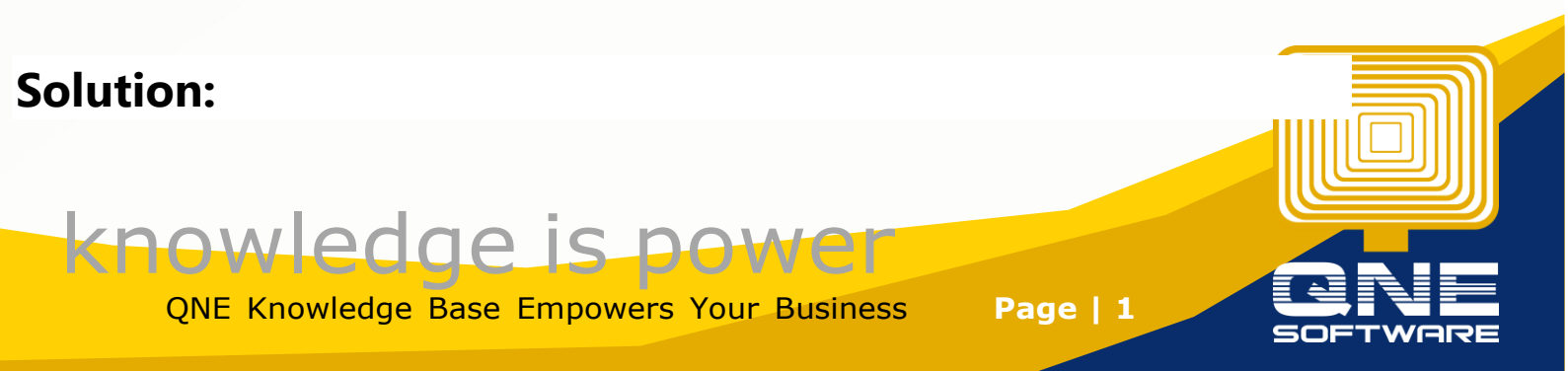

#### In report Designer, Press Add Group Footer Before

|         | % &                                                                                                    | ○   - 100%          | • +              |                                |   | DESIGN                       |
|---------|----------------------------------------------------------------------------------------------------|---------------------|------------------|--------------------------------|---|------------------------------|
| i       | _                                                                                                    |                     |                  |                                |   | PROPERTIES                   |
| ]       |                                                                                                    | 4 6                 |                  | 7                              |   | ReportFooter (Report Footer) |
| 1       |                                                                                                    |                     |                  |                                |   | Bands                        |
| 1       | 20                                                                                                    | Subreport1          |                  |                                |   |                              |
| _       |                                                                                                    |                     |                  |                                |   |                              |
| )       | Sales Invoice                                                                                                    |                     |                  | [DocCode]                      |   | Insert Group Footer Band     |
|         | Bill To:                                                                                                    | Agent:              |                  | Date:                          |   | ▼ REPORT FOOTER TASKS        |
|         | [BillingAddress]                                                                                                    | [Agencode]          |                  | DocDatej                       |   | Page Break After the Band 👻  |
| 2-      | Tel No.: [PhoneNo]<br>Registration No.: [RegistrationNo]                                                                                           | Term:<br>[TermCode] |                  | Reference No.:<br>ReferenceNo] |   | Keep Together                |
|         | Attention:                                                                                                    | Due Date:           |                  | DO No.:                        |   | Print at Bottom              |
| the add | [Attention]                                                                                                    | [DueDate]           | 8                | OurDONumber]                   |   |                              |
| - 3 -   | CODE DESCRIPTION                                                                                                    | QTY UO              | UNIT PRICE       | AMOUNT                         |   | P arries                     |
| 8       | [StockCode]  [Description]                                                                                                    |                     | Coll [UnitPrice] | [NetAmount]                    |   | ► APPEARANCE                 |
|         | [TotalAmountInWords]                                                                                                    | TAXA                | BLE AMOUNT       | [TaxExclusiveT                 | f | ► BERAVIOR                   |
|         |                                                                                                    | lif([Cu             | irrentCompan     | [TaxTotalAmoul                 |   | > DATA                       |
| :       | TERMS AND CONDITIONS:<br>1. All cheques should be crossed and made payable to                                                                      | тс                  | TAL AMOUNT       | [NetTotalAmo_                  |   | ► DESIGN                     |
| de d    | [CurrentCompany.CompanyName]<br>[CurrentCompany.DefaultBankName] +*: *+                                                                            | [DOContact]+        | · · ·+[PhoneNo]  | [PhoneNo]                      |   |                              |
| alf-by  | <ol> <li>Goods sold are neither returnable nor refundable. Otherwise, a<br/>cancellation fee of 20% on purchases price will be imposed.</li> </ol> |                     |                  |                                |   | ► LAYOUT                     |
|         |                                                                                                    |                     | AUTHORIZE        | D SIGNATURE                    |   |                              |
| - Botto |                                                                                                    |                     | 'Curr            | nt of Total' Page Numbers      |   |                              |
|         |                                                                                                    |                     |                  |                                |   |                              |

After

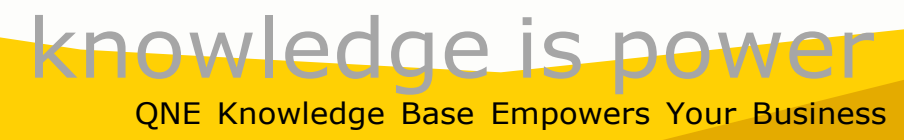

Page | 2

|                    | -                |                                                                                                    |                |                        |                         |                  |                                 |           |
|--------------------|------------------|----------------------------------------------------------------------------------------------------|----------------|------------------------|-------------------------|------------------|---------------------------------|-----------|
|                    | 1 -              | Sales Invoice                                                                                                    | XI             | Subreport1             |                         |                  | [DocCod                         | eĩ        |
|                    | -                | Bill To:<br>[CustomerName]<br>[BillingAddress]                                                                                                    |                | Agent:<br>[AgentCode]  |                         | 8                | Date:<br>[DocDate]              |           |
|                    | 2 -              | Tel No.: [PhoneNo]<br>Registration No.: [RegistrationNo]                                                                                                 |                | Term:<br>[TermCode]    |                         | 8                | Reference No.:<br>[ReferenceNo] | •         |
|                    | -                | Attention:<br>[Attention]                                                                                                    | •              | Due Date:<br>[DueDate] |                         | 8                | DO No.:<br>[OurDONumber]        |           |
|                    | 3 -              | CODE DESCRIPTION                                                                                                    |                | QTY                    |                         |                  | AMOU<br>[NetAmour               | JNT<br>It |
| Orou in E and a rd |                  |                                                                                                    |                |                        |                         |                  |                                 |           |
|                    | -                | [TotalAmountInWords]                                                                                                    |                | •                      | TAXABLE<br>lif([Current | AMOUNT<br>Compan | [TaxExclusive<br>[TaxTotalAmo   |           |
| tar                | -<br>1 -<br>bg - | TERMS AND CONDITIONS:<br>1. All cheques should be crossed and made payable to<br>[CurrentCompany.CompanyName]<br>[CurrentCompany.DefaultBankName] +': '+ |                |                        | TOTAL                   | AMOUNT           | [NetTotalAm                     | 0         |
| Denote and         | Heportr oo       | <ol> <li>Goods sold are neither returnable nor refundable. Otherw<br/>cancellation fee of 20% on purchases price will be imposed</li> </ol>              | rise, a<br>ed. |                        |                         | AUTHORIZE        | ED SIGNATURE                    |           |
|                    | 0                |                                                                                                    |                |                        |                         |                  |                                 |           |

Please move all report footer content to group footer

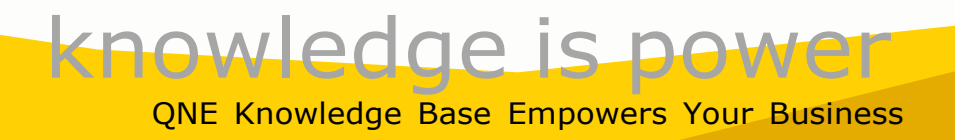

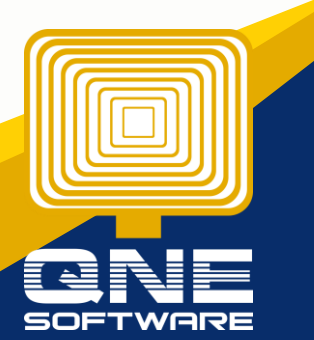

Page | 3

| Attention:     Due Date:       [Attention]     [DueDate]       CODE     DESCRIPTION       QTY     UOM       UOM     UNIT PRICE       Amount In Words]     [Qty]       [Voment Company.Company.DefaultBankName] +; +       Coopy from here                                                                                                    |                | Bill To:<br>[CustomerName]<br>[BillingAddress]<br>Tel No.: [PhoneNo]<br>Registration No.: [RegistrationNo]                                                                                       |             | Agent:<br>[AgentCode]<br>Term:<br>[TermCode] |         |            | Date:<br>[DocDate]<br>Reference No.:<br>[ReferenceNo] |
|----------------------------------------------------------------------------------------------------|----------------|----------------------------------------------------------------------------------------------------|-------------|----------------------------------------------|---------|------------|-------------------------------------------------------|
| 3 -       CODE       DESCRIPTION       QTY       UOM       UNIT PRICE       AN         IStockCode]       [Description]       [Qty]       [UOMCo@       [UnitPrice]       [NetAmo         [TotalAmountInWords]       Image: Company Company Comp                                                                                                    | -              | Attention:<br>[Attention]                                                                                                    |             | Due Date:<br>[DueDate]                       |         | 9          | DO No.:<br>[OurDONumber]                              |
| Image: StockCode]       [Description]       Image: Comparison of the second of the second of | 3 -            | CODE DESCRIPTION                                                                                                    |             | <b>Ω</b> ΤΥ                                  | иом     | UNIT PRICE | AMO                                                   |
| TERMS AND CONDITIONS:<br>1. All cheques should be crossed and made payable to<br>[CurrentCompany.Company.Mame]<br>[CurrentCompany.DefaultBankName] +': '+<br>2. Goods sold are neither returnable nor retundable. Otherwise, a<br>cancellation fee of 20% on purchases price will be imposed.<br>AUTHORIZED SIGNATURE<br>Copy from here                                                                                                    | Det            | [StockCode]                                                                                                    |             | CQty                                         |         | [UnitPric  | [NetAmou                                              |
| All cheques should be crossed and made payable to     [CurrentCompany.Company.Name]     [CurrentCompany.DefaultBankName] + ': +     2. Goods sold are neither returnable nor refundable. Otherwise, a     cancellation fee of 20% on purchases price will be imposed.      AUTHORIZED SIGNATURE                                                                                                    |                | [TotalAmountInWords]                                                                                                    |             |                                              | TAXABLE | AMOUNT     | TaxExclusiv<br>TaxTotalAm                             |
| Copy from here                                                                                                    | - 1<br>- 1     | 1. All cheques should be crossed and made payable to     [CurrentCompany.CompanyName]     [CurrentCompany.DefaultBankName] +'; '+     2. Goods sold are neither returnable nor retundable. Othen | e<br>wise a | paste to her                                 | e       |            |                                                       |
| b<br>Copy from here                                                                                                    | GroupFo        | cancellation fee of 20% on purchases price will be impos                                                                                                    | ed.         |                                              |         | AUTHORIZE  | ED SIGNATURE                                          |
| T - Copy from here                                                                                                    | -              |                                                                                                    |             |                                              |         |            |                                                       |
| t - Copy from here                                                                                                    |                |                                                                                                    |             |                                              |         |            |                                                       |
|                                                                                                    | -              |                                                                                                    |             | ere                                          |         |            |                                                       |
|                                                                                                    | -<br>1-<br>15- | Сору                                                                                                    | / from n    |                                              |         |            |                                                       |

Then Press Group footer, tick Keep Together , tick Print at Bottom

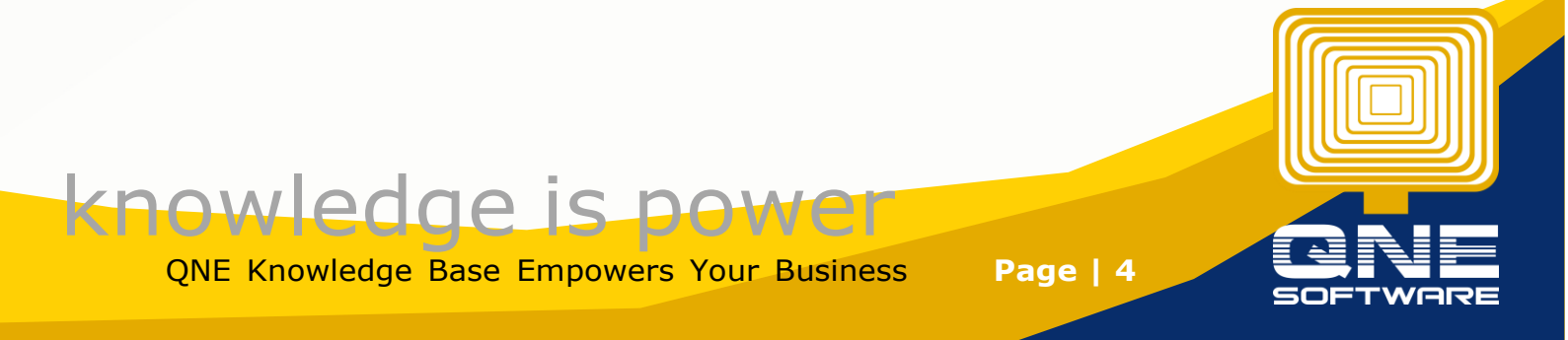

|                     | _                                                                                              |                                                                                                    |                                                                                                    |                        |           |                                 |             |                                                                                             |                                       | PROPERTIES                                                                                                   |             |      |
|---------------------|------------------------------------------------------------------------------------------------|----------------------------------------------------------------------------------------------------|----------------------------------------------------------------------------------------------------|------------------------|-----------|---------------------------------|-------------|---------------------------------------------------------------------------------------------|---------------------------------------|----------------------------------------------------------------------------------------------------|-------------|------|
|                     |                                                                                                | 1 1 .                                                                                                    | 2                                                                                                    | 3                      | 1 1 1 1   | 5                               | 6           | 7                                                                                           |                                       | GroupFooter1 (Gr                                                                                             | oup Footer) | • 21 |
|                     | 1 -                                                                                            | Sales Invoid                                                                                                    | ce                                                                                                    |                        |           |                                 |             | [DocCode]                                                                                   |                                       | Bands                                                                                                    |             |      |
|                     | 1                                                                                              | Bill To:                                                                                                    |                                                                                                    |                        | Agent:    |                                 |             | Date:                                                                                       |                                       | Ê                                                                                                    |             |      |
|                     | - 2 -                                                                                          | [BillingAddress]<br>Tel No.: [PhoneNo]<br>Registration No.: [R                                                                                                    | egistrationNo]                                                                                                    | 8                      | Term:     |                                 |             | Reference No.:                                                                              |                                       | 1                                                                                                    |             | ъ.,  |
|                     | 1                                                                                              | Attention:                                                                                                    |                                                                                                    |                        | Due Date: |                                 |             | DO No.:                                                                                     |                                       | * GROUP FOOTER T                                                                                             | ASKS        |      |
|                     |                                                                                                | [Attention]                                                                                                    |                                                                                                    | 0                      | [DueDate] |                                 | 8           | [OurDONumber]                                                                               |                                       | Page Break                                                                                                   | None        |      |
|                     | 3 -                                                                                            | CODE                                                                                                    | DESCRIPTION                                                                                                    |                        | QTY       | UOM                             | UNIT PRICE  | AMOUNT                                                                                      |                                       | Keep Together                                                                                                | ~           |      |
| 0<br>0              |                                                                                                | [StockCode]                                                                                                    | [Description]                                                                                                    | _                      | Qty       |                                 | [UnitPrick] | [NetAmount]                                                                                 |                                       | Print at Bottom                                                                                              | ~           |      |
| Pr                  | ress                                                                                           | (TotalAmountInW                                                                                                    | Vordsj                                                                                                    |                        |           | TAXABLE<br>lif([Curren          | E AMOUNT    | TaxExclusiveT                                                                               | 1                                     | Group Union                                                                                                  | None        |      |
| PI                  | ress                                                                                           | TERMS AND CONDITION<br>1. All cheques should be<br>[CurrentCompany.De                                                                                                    | VOTOS]<br>VS:<br>rossed and made payable to<br>mpanyName]<br>'aultBankName] +': '+                                                                                                    |                        |           | TAXABLE<br>lif([Curren          | AMOUNT      | [TaxExclusive]<br>[TaxTotalAmou]<br>[NetTotalAmo]                                           | £                                     | Group Union<br>Repeat Every Page                                                                             | None        |      |
| Groupt ooter1       | ress<br>                                                                                       | [TotalAmountInW<br>this<br>TERMS AND CONDITION<br>1. All cheques should be<br>[CurrentCompany.Co<br>[CurrentCompany.Co<br>2. Goods sold are neither<br>cancellation fee of 209                                            | VOTGS]<br>VS:<br>crossed and made payable.lo<br>mpanyNatrief<br>[autBankName] + : +<br>returnable nor retundable. OI<br>i on purchases price will be in                                                                                                    | etherwise, a mposed.   |           | TAXABLE<br>lif([Curren          | AMOUNT      | TaxExclusive To<br>CastoralAmour<br>[NetTotalAmour]                                         | *                                     | Group Union<br>Repeat Every Page<br>> stryLes<br>> APPEARANCE                                                | None        |      |
| Croups ooten        | ress                                                                                           | [TotalAmountInW<br>this<br>TERMS AND CONDITION<br>1. All cheques should be<br>[CurrentCompany.Co<br>[CurrentCompany.Co<br>2. Goods sold are neither<br>cancellation fee of 209                                            | VordSJ<br>VS:<br>rossed and made payable La<br>mpanytwarmig<br>fautBankMamg) + 1 *4<br>refunable nor refundable. Ol<br>i on purchases price will be in                                                                                                    | Hherwise, a mposed.    |           | TAXABLE<br>lif([Curren<br>TOTAL | AMOUNT      | TaxExclusive To<br>Cax Total Amount<br>Net Total Amount<br>Net Total Amount<br>ED SIGNATURE |                                       | Group Union<br>Repeat Every Page<br>+ sTYLES<br>+ APPEARANCE<br>+ BEHAVIOR                                   | None        |      |
| Groupt ootert       | ress<br>-<br>-<br>-<br>-<br>-<br>-<br>-<br>-<br>-<br>-<br>-<br>-<br>-<br>-<br>-<br>-<br>-<br>- | TotalAmountInV<br>this<br>TERMS AND CONDITION<br>1. Al descues should be<br>[CurrentCompany, Co.<br>[CurrentCompany, Co.<br>[Court solution in the conditional<br>cancellation fee of 205                                 | VordSj<br>VS:<br>crossed and made paysibilit<br>property and the paysibility<br>for the paysibility<br>for the paysibility | Hherwise, a<br>mposed. |           | TAXABLE<br>lif([Curren          | AMOUNT      | TaxExclusive To<br>TaxTotalAmour<br>[NetTotalAmo_                                           | <i>F</i>                              | Group Union<br>Repest Every Page<br>> STYLES<br>> APPEARANCE<br>> BEHAVIOR<br>> DATA                         | None        | ,    |
| Groupt ooter1       |                                                                                                | TotalAmountInVI<br>this<br>TERMS AND CONDITION<br>1. All cheques should be<br>[CurrentCompany,Co<br>[CurrentCompany,Co<br>[CurrentCompany,Co<br>] 2. Goods avid are neither<br>cancellation fee of 20%                    | VordSj<br>VS:<br>zrossed and made paysiteLa<br>mparytentiaj<br>fautBankNamig +: *-<br>retunnable nor retundable. O<br>i on purchases price will be in                                                                                                    | therwise, a mposed.    |           | TAXABLE<br>Iif([Curren<br>TOTAL | AUTHORIZI   | TaxExclusiveTo<br>Factoral/amou<br>NetTotal/Amou<br>NetTotal/Amo                            |                                       | Group Union<br>Respect Every Page<br>+ STYLES<br>+ APPEARANCE<br>+ BEHAVIOR<br>+ DATA<br>+ DESIGN            | None        |      |
| ooter Groupf ooter1 |                                                                                                | TotalAmountInVI<br>this<br>TERMS AND CONDITION<br>1. All decides should be<br>[CurrentCompany,Co<br>[CurrentCompany,Co<br>[CurrentCompany,Co<br>[Courses of date an entities<br>cancellation fee of 209                   | VordSj<br>VS:<br>zrossed and made paysbe La<br>mparyNariii<br>fuutBankKamig *: **<br>fuutBank *: **<br>i on purchases price will be in                                                                                                    | a therwise, a mposed.  |           | TAXABLE<br>If([Curren<br>TOTAL  | AMOUNT      | TaxExclusive10<br>FlaxTotalAmou<br>NetTotalAmo<br>ED SIGNATURE                              | · · · · · · · · · · · · · · · · · · · | Group Union<br>Repeat Every Page<br>+ STYLES<br>+ APPEARANCE<br>+ DEHAVIOR<br>+ DATA<br>+ DESION<br>+ LAYOUT | None        |      |
| Heporth ooter       |                                                                                                | TotalAmountinV<br>this<br>TERMS AND CONDITION<br>1. At descues shird ber<br><i>CurrentCompany, Co</i><br><i>CurrentCompany, Co</i><br><i>CurrentCompany, Co</i><br><i>CurrentCompany, Co</i><br><i>CurrentCompany, Co</i> | VordSJ<br>vorssel and made payable La<br>mpanytering<br>fautBankVarning ** **<br>relemable nor refundable. Of<br>s on purchases price will be in                                                                                                    | therwise, a mposed.    |           | TAXABLE<br>lif([Curren<br>TOTAL | AMOUNT      | TracExclusive Te<br>Fractorial/Amount<br>[Net Total Amount<br>ED SIGNATURE                  | ¥                                     | Group Union<br>Repeat Every Page<br>+ STYLES<br>+ APPEARANCE<br>+ DENAVIOR<br>+ DATA<br>+ DESIGN<br>+ LAYOUT | None        |      |

Then Press Report footer, Untick Print at Bottom, Page Break select Before the Band, then Copy Term and Condition put in Report footer

| Sales Invoic                                                                                                    | e                                                                                                    |                 |                                              |              | [DocCode]                                             |   | Bands                                               |
|----------------------------------------------------------------------------------------------------|----------------------------------------------------------------------------------------------------|-----------------|----------------------------------------------|--------------|-------------------------------------------------------|---|-----------------------------------------------------|
| Bill To:<br>[CustomerName]<br>[BillingAddress]<br>Tel No.: [PhoneNo]<br>Registration No.: [Reg                                           | istrationNo]                                                                                            |                 | Agent:<br>[AgentCode]<br>Term:<br>[TermCode] | 9            | Date:<br>[DocDate]<br>Reference No.:<br>[ReferenceNo] |   |                                                     |
| Attention:<br>[Attention]                                                                                                    |                                                                                                    |                 | Due Date:<br>[DueDate]                       | 9            | DO No.:<br>[OurDONumber]                              |   | REPORT FOOTER TASKS      Page Break Before the Band |
| CODE                                                                                                    | DESCRIPTION                                                                                             |                 | <b>Ω</b> ΤΥ                                  | UOM UNIT I   | PRICE AMOUNT                                          |   | Keep Together                                       |
| [StockCode]                                                                                                    | [Description]                                                                                           |                 |                                              | OMCol [Unit] | Price [NetAmount]                                     |   |                                                     |
| 1 All changes should be cro                                                                                                    | assed and made payable to                                                                               |                 |                                              |              |                                                       |   | ► APPEARANCE                                        |
| All cheques should be comp<br>[CurrentCompany.Com]<br>[CurrentCompany.Defa<br>2. Goods sold are neither re<br>cancellation fee of 20% of | panyNamej<br>ultBankNamej +': '+<br>sturnable nor refundable. Othen<br>in purchases price will be impos | wise, a<br>sed. |                                              |              |                                                       |   | ► BEHAVIOR                                          |
| CurrentCompany.Com<br>[CurrentCompany.Com<br>[CurrentCompany.Defa<br>2. Goods sold are neither re<br>cancellation fee of 20% of          | panyNamej<br>ultBankNamo] +: '+<br>turnable nor refundable. Othen<br>n purchases price will be impos    | wise, a<br>sed. |                                              | AUTH         | ORIZED SIGNATURE                                      |   | ► BEHAVIOR                                          |
| CurrentCompany.Com<br>CurrentCompany.Defa<br>Conds sold are neither re<br>cancellation fee of 20% of                                     | panyName]<br>ultBankKame] +* '+<br>turnable nor refundable. Othen<br>n purchases price will be impos    | wise, a<br>sed. |                                              | AUTH         | ORIZED SIGNATURE                                      | £ | BEHAVIOR     DATA     DESIGN                        |

Result :

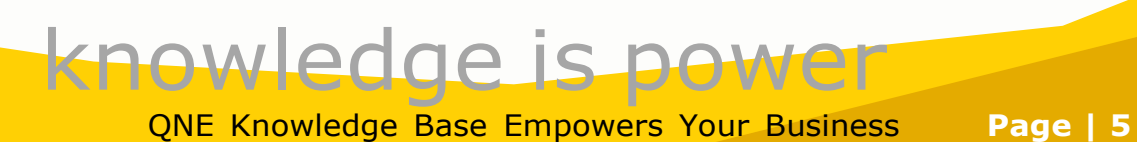

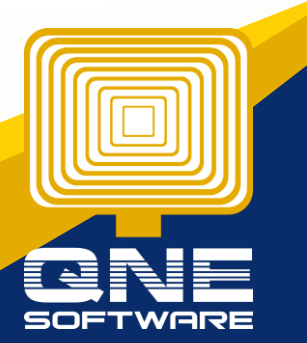

| K<br>T<br>Website: /                                                                                      | APOaasdasdsdas(AAA)<br>AAA AAA AA AA<br>el: 0168539587 Fax: {Fax}<br>AAA Email: kahpoh666@gmail.com | 1                                              | Wet                                    |                                                                                                    |                       |
|----------------------------------------------------------------------------------------------------|----------------------------------------------------------------------------------------------------|------------------------------------------------|----------------------------------------|----------------------------------------------------------------------------------------------------|-----------------------|
| Sales Invoice                                                                                             |                                                                                                    | INV2402/001                                    | Sales Invoice                          |                                                                                                    | INV2402/001           |
| siii To:<br>Ali Cafe Sdn Bhd                                                                              | Agent:                                                                                              | Date:<br>Feb 23, 2024                          | Bill To:<br>Ali Cafe Sdn Bhd           | Agent:                                                                                                    | Date:<br>Feb 23, 2024 |
| fel No.:<br>Registration No.:                                                                             | Term:<br>C.O.D.                                                                                     | Reference No.:                                 | Tel No.:<br>Registration No.:          | Term:<br>C.O.D.                                                                                                    | Reference No.:        |
| Attention:                                                                                                | Due Date:<br>Feb 23, 2024                                                                           | DO No.:                                        | Attention:                             | Due Date:<br>Feb 23, 2024                                                                                                    | DO No.:               |
| CODE DESCRIPTION                                                                                          | QTY UOM<br>1 UNIT(S)                                                                                | UNIT PRICE AMOUNT<br>100.00 100.00             | CODE DESCRIPTION                       | I QTY UOM I                                                                                                    | UNIT PRICE AMOUNT     |
|                                                                                                    |                                                                                                    |                                                | HWHT<br>1.A/C<br>KAF<br>2.Goo<br>2.Goo | NAC ORDITIONE<br>Beautification of the set of the set of the set<br>Saves<br>a set of an entitive returnable non-velocitation. Otherwise, a<br>control for 2016 to procheses sets will be imposed.<br>Extra page created |                       |
| VALAYSIAN RINGGIT ONE HUNDRE<br>ERMS AND CONDITIONS:<br>All checkes should be crossed and made payeole to | D TAXABL                                                                                            | E AMOUNT 100.00<br>TAX 0.00<br>L AMOUNT 100.00 |                                        |                                                                                                    |                       |

If user dont want report header display in 2nd Page

#### Before Ľ PROPERTIES · 11 0 PageHea 1 B Ê -100 11111 11111 (Ê) 1 Sales Invoice [DocCode] 5 \* PAGE HEADER TASKS To: ustomerName] Agent: [AgentCode] Print On All Pages . . Term: [TermCode ) IDofe Print Across Ba ► STYLES Due Date: [DueDate] DO No.: [OurDC [Attention] ► APPEA ġ QTY BEH [TotalAmountInWords] TAXABLE AMOUNT [TaxExclusive] ► DATA Ð ► DE SIGN TOTAL AMOUNT [NetTotalAr RMS AND CONDITIONS: All cheques should be crossed and made payable to = ► LAYOUT npany.CompanyName] npany.DefaultBankName] +': '+ are neither returnable nor refundable. Otherwise, n fee of 20% on purchases price will be imposed. ND CONDITIONS ed and made payable to able nor refundab knowledge is powe QNE Knowledge Base Empowers Your Business Page | 6

#### Press Add Report Header

#### After

, then Copy all the content from page header to Report Header, then delete Page Header

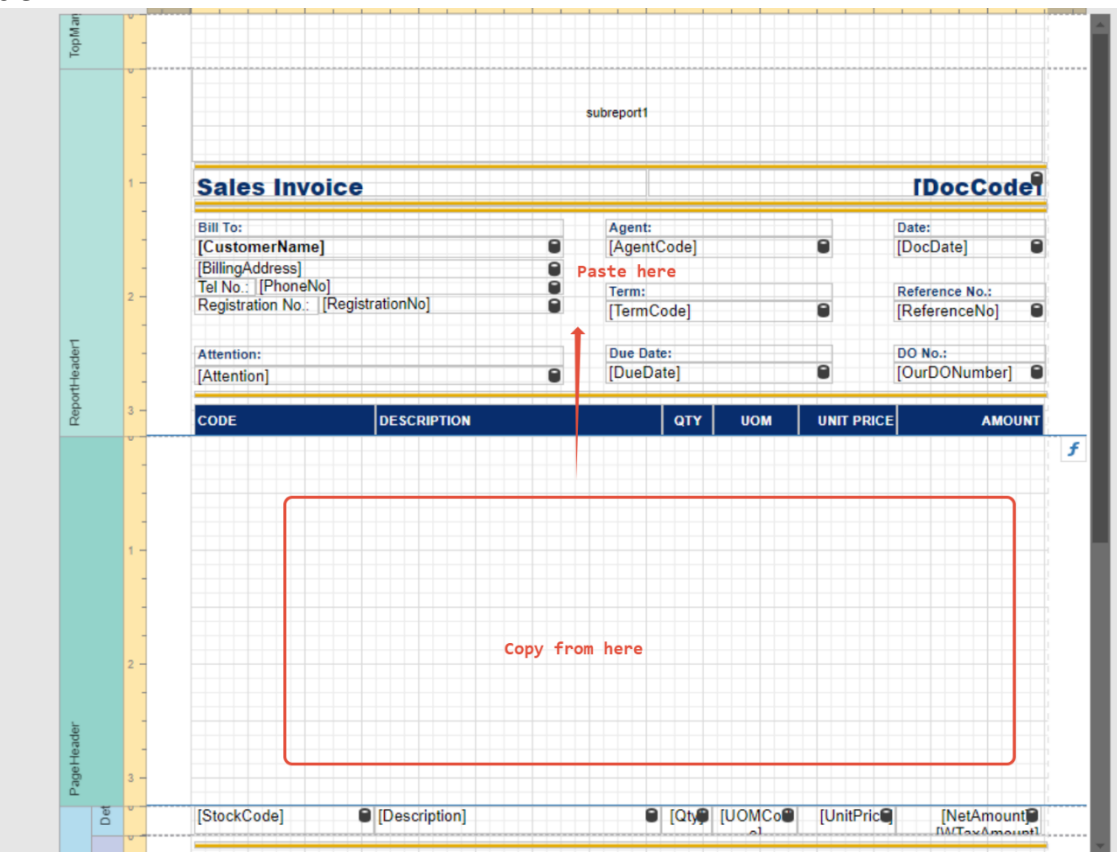

Delete Page Header

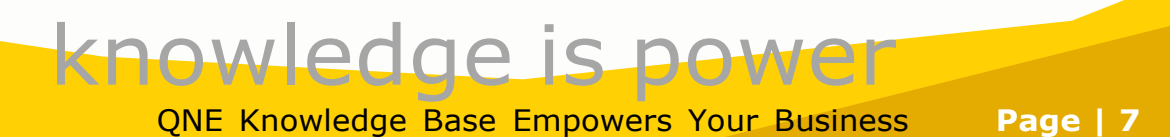

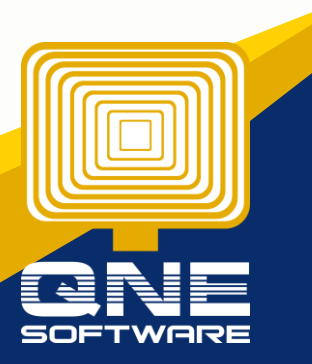

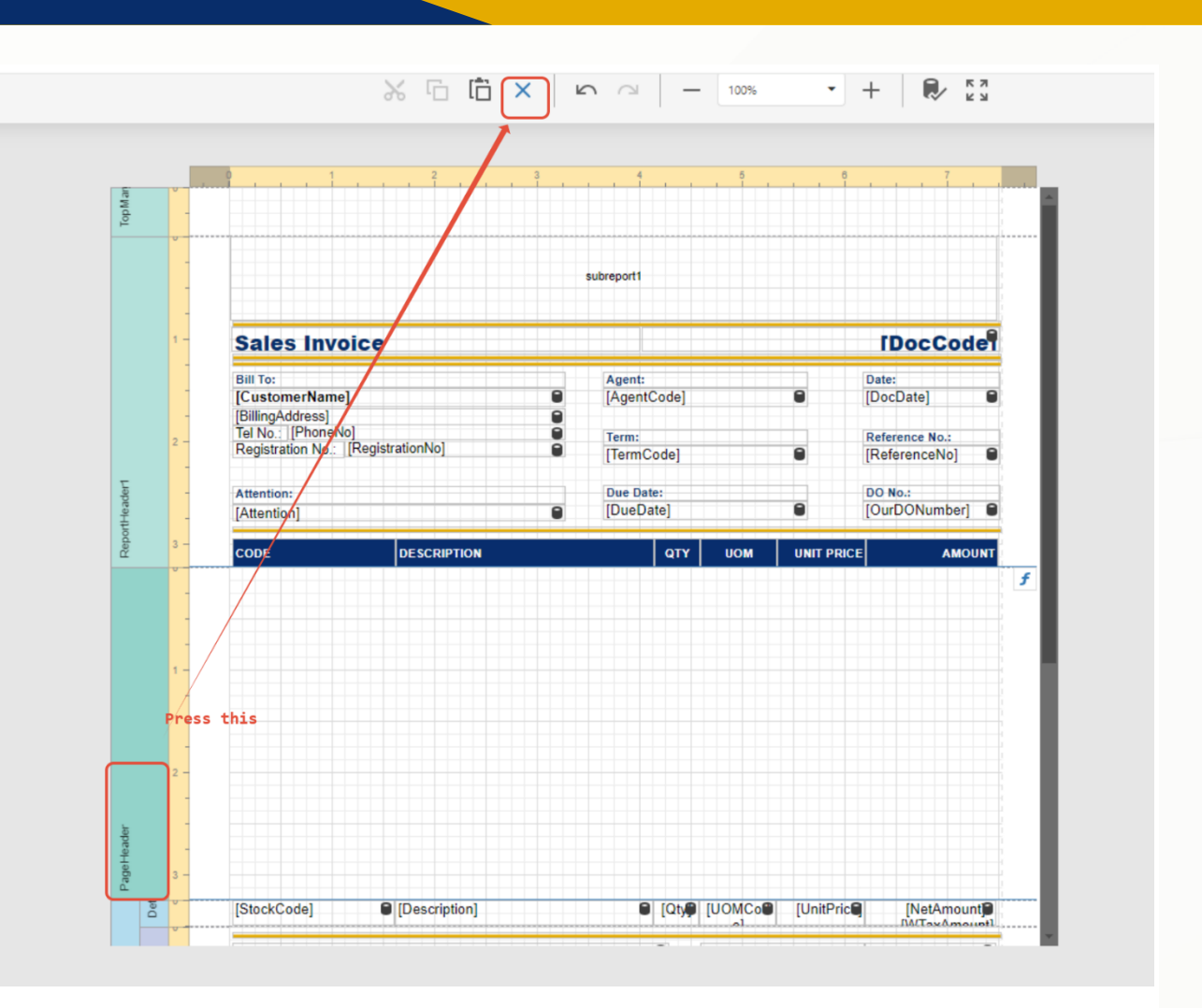

## Save the Report, and test Preview Result:

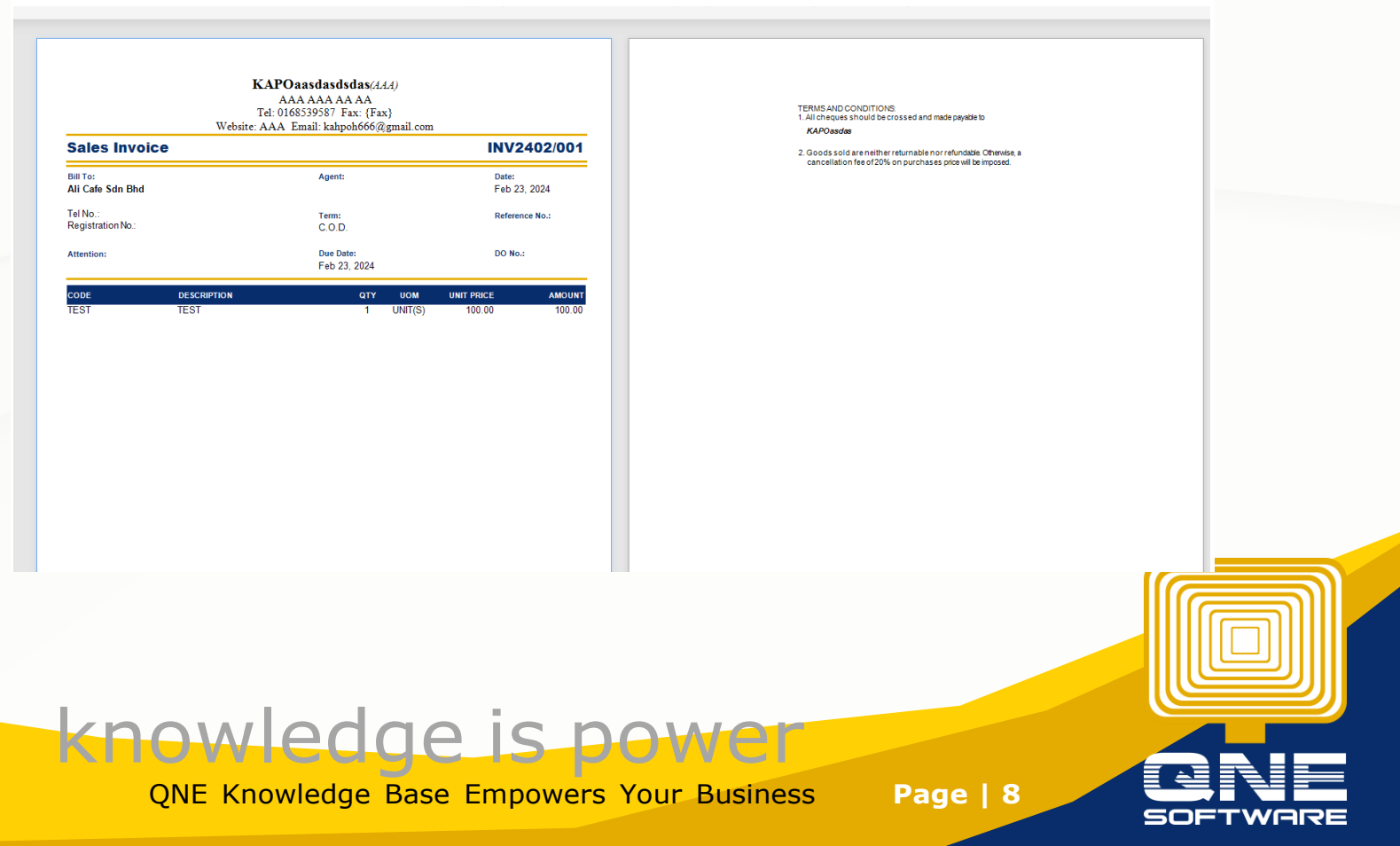

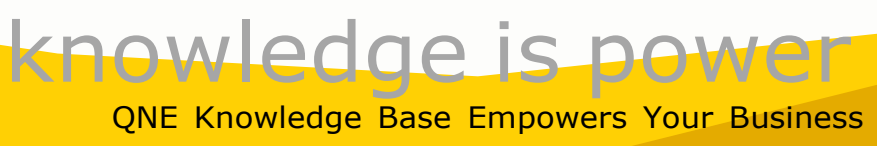

SOF

Page | 9